# Yuma Private Industry Council, Inc. Business Services

# Job Order System (updated 24 April 2015)

The purpose of the Job Order System is to allow employers the ability to easily post, review and modify Job Orders from any web-connected device.

The primary functions of the Job Order System are available on the main page located at <a href="http://bso.ypic.com/joborders/">http://bso.ypic.com/joborders/</a>

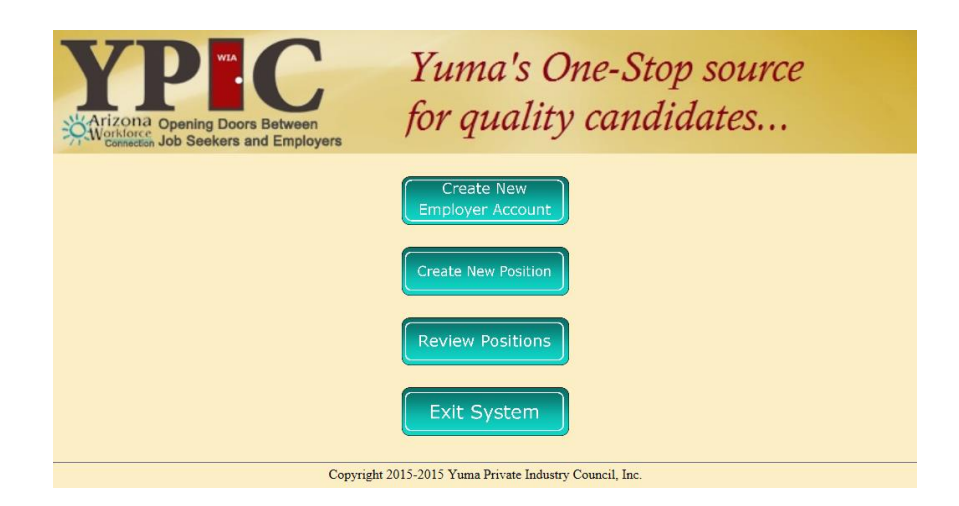

### The first step – Create Employer Account

| Yuma's One-Stop source<br>for quality candidates            |                                     |                                |  |  |
|-------------------------------------------------------------|-------------------------------------|--------------------------------|--|--|
|                                                             | Employer Information Sheet          |                                |  |  |
| Federal Employer Identification Number (FEIN)<br>12-3456789 | Type of Business<br>Food Service    |                                |  |  |
| Does the company have any contracts with the Federal Q      | iovernment?                         |                                |  |  |
| Employer / Company Name                                     | Company Web Site                    |                                |  |  |
| Burgers and Fries                                           | burgersandfries.com                 |                                |  |  |
| Street Address / PO Box                                     | City State                          | ZIP Code                       |  |  |
| 123 Main Street                                             | Yuma AZ                             | 85364                          |  |  |
| Contact Person                                              | Contact Person's Title Account Pass | sword Re-Type Account Password |  |  |
| Bob Brady ×                                                 | HR Mgr •••                          | •••                            |  |  |
| E-Mail Address                                              | Telephone Fax                       | Other                          |  |  |
| bob@burgersandfries.com                                     | 928 329 0990 928 555 1212           | 928 329 6466                   |  |  |
| Clear Form Submit Form Return to Top Exit System            |                                     |                                |  |  |
| Copyright 2015-2015 Yuma Private Industry Council, Inc.     |                                     |                                |  |  |

All users of the Job Order System need an "Employer Account". Basic contact data entered on this page includes:

- Federal Employer Identification Number (FEIN). This should be in the form of ##-########. Please do not use a Social Security number.
- Type of Business: examples include food service, retail and manufacturing
- Does the company have any contracts with the Federal government: Yes or No
- The name of the Employer
- Employers web site
- The address of the employer, including city, state and postal code
- The contact person and their title
- A password is required to submit, review and modify Job Orders, and is entered here.
- Email address and other contact information as appropriate

Upon completion of the form, press the "Submit Form" button.

If the FEIN or passwords are incomplete, an error will be shown. Otherwise, a confirmation page will be displayed and an email sent to the contact person shown.

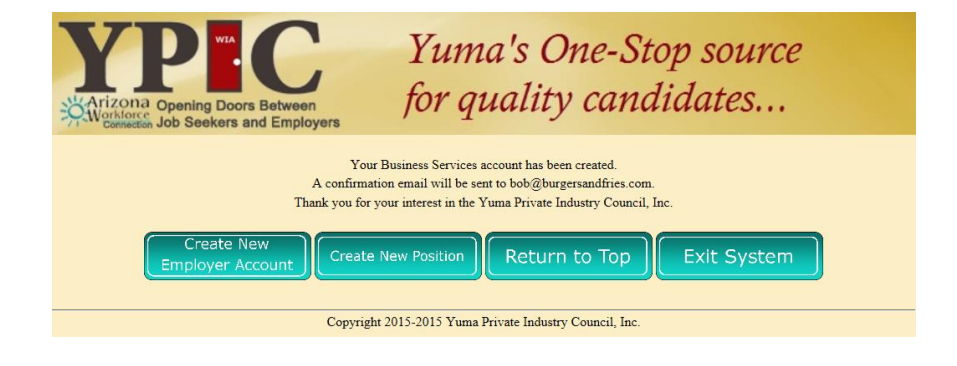

## Step two – create a Job Order

| Yuma's One-Stop source<br>for quality candidates                                             |                                                      |                                          |                              |  |  |
|----------------------------------------------------------------------------------------------|------------------------------------------------------|------------------------------------------|------------------------------|--|--|
|                                                                                              | Job Order Submi                                      | ssion Form                               |                              |  |  |
| Employer FEIN 12-3456789                                                                     |                                                      |                                          |                              |  |  |
| Active V                                                                                     | Interestion                                          | Number of Positions                      | Date (yyyy-mm-dd)            |  |  |
| Description of Job Duties                                                                    |                                                      |                                          | 2010 04 24                   |  |  |
| cook French fries                                                                            |                                                      |                                          |                              |  |  |
| Position Requirements<br>ability to cook French fries                                        |                                                      |                                          |                              |  |  |
| Yes V High School Required                                                                   | Yes V Certificate/Credentials                        | Yes V Other Education: fryolator s       | chool                        |  |  |
| Yes 🗸 Hourly n/a 🗸 Annual n/a 🖍 Salary                                                       | Minimum Salary                                       | Maximum Salary                           | Job pays commission/tips     |  |  |
| \$10 / hr                                                                                    | \$10 / hr                                            | \$12 / hr                                | No 🗸                         |  |  |
| Valid Drivers License Required                                                               | CDL Class / Endorsements Required                    | Drivers License Restrictions             | Years of Experience Required |  |  |
| Hours to be Worked                                                                           | Shifts Available<br>See job description V            | Days to be Worked<br>See job description | This position is Part-Time   |  |  |
| Relocation required                                                                          | Accessible to public transportation $n/a \checkmark$ | On-The-Job Training offered              | 1                            |  |  |
| Yes V Apply in Person                                                                        | at the office of the HR Manager                      |                                          |                              |  |  |
| Yes V E-Mail Resume                                                                          |                                                      |                                          |                              |  |  |
| Yes 🗸 Apply Online At                                                                        | the employment page of the web site                  |                                          |                              |  |  |
| Yes V Fax Resume                                                                             |                                                      |                                          |                              |  |  |
| Ves V Call for Appointment                                                                   | with the FIR Manager                                 |                                          |                              |  |  |
| Ves V Position offers Benefits                                                               | after 30 days                                        |                                          |                              |  |  |
| Salact the disclosure level for this Joh Order                                               | anei 50 daya                                         |                                          |                              |  |  |
| Public: Potential employees will see all job information, including all contact information. |                                                      |                                          |                              |  |  |
| Clear Form Submit Form Return to Top Exit System                                             |                                                      |                                          |                              |  |  |
| Copyright 2015-2015 Yuma Private Industry Council, Inc.                                      |                                                      |                                          |                              |  |  |

#### To submit a Job Order:

- Enter the Employer FEIN (in the format ##-#######)
- Select the Position Status (Active, InActive or Pending)
- Enter the Position Title
- Enter the number of positions
- Enter the date for this Job Order
- Enter a description of the Job Duties
- Enter the Position Requirements
- Select whether High School graduation is required
- Select if other Credentials / Certifications are required
- If other education is required, enter here
- Select Hourly / Annual / or Salary and enter the rate
- Enter Minimum and Maximum salary if appropriate
- Select whether commissions or tips are available
- Select Drivers License requirements, including restrictions or endorsements as appropriate
- Select Experience required
- Select Hours to be Worked, Shifts available, Days to be Worked and Full or Part time status
- Select whether relocation may be required
- Select whether public transportation is available
- Select if On-The-Job Training is offered
- Select if candidate should Apply in Person, and if so, the location
- Select if candidate should submit resume by email
- Select if candidate should submit application on-line, and at which web site
- Select if candidate should submit resume by fax
- Select if candidate should call for appointment, and if so, who
- Select if candidate should submit resume by mail
- Select if benefits are offered, and enter additional details
- Select the disclosure level for this Job Order.
- Upon completion of the form, press the "Submit Form" button.

If either the FEIN or Date fields are incomplete, an error will be shown. Otherwise, a confirmation page will be displayed and an email sent to the contact person shown.

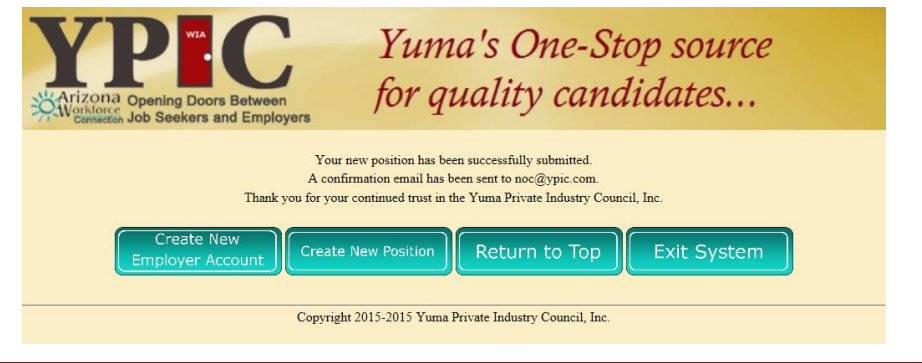

To review existing Job Orders, Employers must first log-in:

| Arizona Opening Doors Between<br>Connection Job Seekers and Employers                                             | Yuma's One-Stop source for quality candidates |  |
|----------------------------------------------------------------------------------------------------|-----------------------------------------------|--|
|                                                                                                    | Login Required                                |  |
| You must log in to access this area of the site.<br>If you are not a registered member, <u>Click Here</u> to sign | a up for instant access!                      |  |
| Employer FEIN: Password:                                                                                          |                                               |  |
| Clear Form Log In                                                                                                 |                                               |  |
| Copyright 2015-2015 Yuma Private Industry Council, Inc.                                                           |                                               |  |

# Upon successful login, Employers will be presented with a listing of their positions:

| Arizona Opening Doors Between<br>Connection Job Seekers and Employers                                      | Yum<br>for q           | a's One-Stop<br>uality candid | source<br>ates |  |
|----------------------------------------------------------------------------------------------------|------------------------|-------------------------------|----------------|--|
| Employer Positions                                                                                         |                        |                               |                |  |
| Federal Employer ID Number: 12-3456789<br>Employer Name: just a test entry<br>Primary Contact: test person |                        |                               |                |  |
| List of Positions                                                                                          |                        |                               |                |  |
| Active 2015-04-24                                                                                          | Fry Cook<br>urn to Top | cook French fries             | View Position  |  |
| Copyright 2015-2015 Yuma Private Industry Council, Inc.                                                    |                        |                               |                |  |

From the List of Positions, select the position and press the "View Position" button:

| Yuma's One-Stop source<br>for quality candidates                         |                                     |                                  |                                       |  |  |  |
|--------------------------------------------------------------------------|-------------------------------------|----------------------------------|---------------------------------------|--|--|--|
|                                                                          | Job Order Modification Form         |                                  |                                       |  |  |  |
| Employer FEIN 12-3456789                                                 | differe with sites                  |                                  | 194                                   |  |  |  |
| Position Status                                                          | Title of Position                   | Number of Positions              | Date (yyyy-mm-dd)                     |  |  |  |
| Description of Job Duties                                                |                                     |                                  | 2013 04 24                            |  |  |  |
| cook French fries                                                        |                                     |                                  |                                       |  |  |  |
| Position Requirements                                                    |                                     |                                  |                                       |  |  |  |
| ability to cook French fries                                             |                                     |                                  |                                       |  |  |  |
| Yes ✔ High School Reqd                                                   | Yes V Certificate / Credentials     | Yes V Other Education: fryolator | school                                |  |  |  |
| Yes V Hourly n/a V Annual n/a V Salary                                   | Minimum Salary                      | Maximum Salary                   | Job pays commission/tips              |  |  |  |
| \$10 / hr                                                                | \$10 / hr                           | \$12 / hr                        | No                                    |  |  |  |
| Valid Drivers License Required                                           | CDL Class / Endorsements Required   | Drivers License Restrictions     | Years of Experience Required          |  |  |  |
|                                                                          | Please Select V                     | Please Select                    | Please Select                         |  |  |  |
| 30-39                                                                    | See job description                 | See job description              | Part-Time                             |  |  |  |
| Relocation required                                                      | Accessible to public transportation | On-The-Job Training offered      |                                       |  |  |  |
| No                                                                       | n/a 💙                               | n/a 🗸                            |                                       |  |  |  |
| Yes 🗸 Apply In Person                                                    | at the office of the HR Manager     |                                  |                                       |  |  |  |
| Yes 🗸 E-Mail Resume                                                      |                                     |                                  |                                       |  |  |  |
| Yes ✔ Apply Online At                                                    | the employment page of the web site |                                  |                                       |  |  |  |
| Yes ✔ Fax Resume                                                         |                                     |                                  |                                       |  |  |  |
| Yes V Call for Appointment                                               | with the HR Manager                 |                                  |                                       |  |  |  |
| Yes 🗸 Mail Resume                                                        |                                     |                                  |                                       |  |  |  |
| Yes V Position offers Benefits                                           | after 30 days                       |                                  |                                       |  |  |  |
| Select the disclosure level for this Job Order                           |                                     |                                  | · · · · · · · · · · · · · · · · · · · |  |  |  |
| Public                                                                   | ~                                   |                                  | ~                                     |  |  |  |
| Clear Changes Submit as New Submit as Modified Return to Top Exit System |                                     |                                  |                                       |  |  |  |
| Copyright 2015-2015 Yuma Private Industry Council, Inc.                  |                                     |                                  |                                       |  |  |  |

Make changes to the Job Order as appropriate. After changes have been completed, press either:

- "Submit as New" to submit the Job Order as a new Job Order, or press
- "Submit as Modified" to re-enter the existing Job Order with the changes.